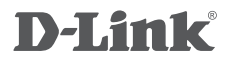

USB 2.0 10/100 FAST ETHERNET ADAPTER DUB-E100

# QUICK INSTALLATION GUIDE

# CONTENTS OF PACKAGING

CONTENTS

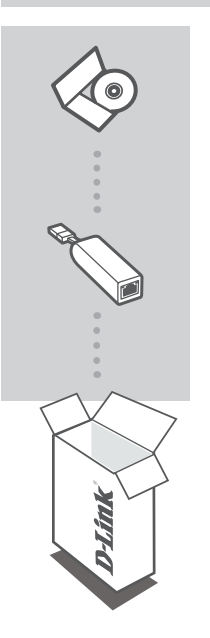

INSTALLATION CD INCLUDES SOFTWARE DRIVERS & TECHNICAL MANUAL

## USB 2.0 10/100 FAST ETHERNET ADAPTER DUB-E100

If any of these items are missing from your packaging, please contact your reseller.

# SYSTEM REQUIREMENTS

# REQUIREMENTS

- Computer with Microsoft Windows® 7, Vista®, XP (Service Pack 2), or 2000; Mac OS; or Linux
- Available USB port
- At least 32 MB of memory

# PRODUCT SETUP

# DRIVER INSTALLATION

This driver installation process is for Windows 7, Vista, and XP. It might vary slightly for older Windows<sup>®</sup> operating systems. To install DUB-E100 on a Mac or Linux system, please refer to the DUB-E100 user manual on the Installation CD.

# Windows 7, Vista, and XP

### Step 1:

Insert the Installation CD into the CD drive. The DUB-E100 user interface menu screen will appear. Click on Install to begin the DUB-E100 driver installation. The InstallShield Wizard will appear and complete the installation.

**Note:** If the user interface does not start up, please browse to the Autorun folder in your PC's CD drive and open Autorun manually.

| -Link DUB-E100 USB2.0 Ethernet Adapter - InstallShield Wizard                                                                                    |                   |
|----------------------------------------------------------------------------------------------------|-------------------|
| Preparing Setup<br>Please wait while the InstallShield Wizard prepares the setup.                                                                | 24                |
| D-Link DUB-E100 USB2.0 Ethernet Adapter Setup is preparing the InstallShir<br>will guide you through the rest of the setup process. Please wait. | eld Wizard, which |
|                                                                                                    |                   |
|                                                                                                    |                   |
|                                                                                                    |                   |
|                                                                                                    | Cancel            |

### Step 2:

Once you have completed the driver installation, please continue to Hardware Installation on page 4.

3

# PRODUCT SETUP

# HARDWARE INSTALLATION

## Step 1:

Plug the DUB-E100's USB cable into an available USB port on your computer.

### Step 2:

Attach an Ethernet cable to the Ethernet port on the DUB-E100.

### Step 3:

Attach the other end of the Ethernet cable to your network switch, hub, or router.

### Step 4:

Windows will detect the new hardware and prompt you for the drivers.

### For Windows 7 and Vista:

The driver software installation will start automatically.

### For Windows XP:

The Found New Hardware Wizard box will pop up. Select **Yes, this time only** and click **Next** to continue.

On the next screen, choose the option to install the software automatically and click **Next** to continue. The driver software installation will then start automatically.

# Installation Complete

When the installation of the DUB-E100 is complete, the LINK LED should be solid green, indicating a good physical connection between the DUB-E100 and the network. The TX/RX LED indicates when data is being transmitted or received. If both LEDs are unlit, there may be a problem with the physical connection. Check the cables between your DUB-E100, the computer, and the network. Verify that your network switch, hub, or router is powered on.

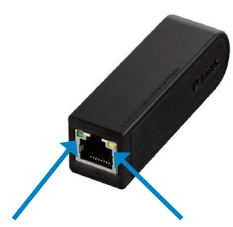

#### Link LED

Lights up solid green when the DUB-E100 has a good physical connection.

#### TX/RX LED

Flashes green when data is transmitted/received at 100 Mbps. When data is transmitted/received at 10 Mbps, the LED flashes amber.

# NOTES